# GUIDELINES FOR REGISTRATION TO SCHOOL TRANSPORT 2024/25

### COMUNE DI CASALMAGGIORE

## Spazioscuola

## Accesso

Utilizza il tuo account

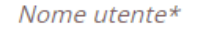

Password\*

(lunghezza massima di 12 caratteri)

ACCEDI

Problemi con accesso

Non hai un account? **<u>Registrati</u>** 

Informativa sulla privacy

Log in with your login details or sign up if you are logging in for the first time.

#### Dati anagrafici

| Figlio/a                                               |           |
|--------------------------------------------------------|-----------|
| ome *                                                  |           |
| ULIO                                                   |           |
| gnome *                                                |           |
| lice fiscale *                                         |           |
|                                                        |           |
| so: *  Maschio O Femmina O (non indicato)              |           |
|                                                        | Domicilio |
| rizzo *<br>jT                                          |           |
| P *<br>063                                             |           |
| τà *                                                   |           |
| ILANO                                                  |           |
| bvincia *                                              |           |
| ;punta se la residenza è uguale al domicilio.<br>220 * | Residenza |
|                                                        |           |
| 3                                                      |           |
| ,<br>NO                                                |           |
| ncia *                                                 |           |
| one                                                    |           |
| ii nascita *<br>1/2012                                 |           |
|                                                        |           |
| di nascita                                             |           |
| ncia di nascita                                        |           |
|                                                        |           |

Insert the personal data of the student

Continue

#### Dati anagrafici

| Dati anagrafici Adulto / Genitore 1<br>Adulto / Genitore 1 |  |  |
|------------------------------------------------------------|--|--|
|                                                            |  |  |
| Nome *<br>MARIO                                            |  |  |
| Cognome *                                                  |  |  |
| Codice fiscale *                                           |  |  |
| Sesso: *  Maschio O Femmina O (non indicato)               |  |  |
| Domicilio                                                  |  |  |
| Indirizzo *<br>TEST                                        |  |  |
| CAP *<br>20063                                             |  |  |
| Città *<br>TEST                                            |  |  |
| Provincia *<br>MI                                          |  |  |
|                                                            |  |  |
| Telefono casa                                              |  |  |
| Telefono ufficio                                           |  |  |
| cellulare *                                                |  |  |
| -mail *                                                    |  |  |
|                                                            |  |  |
| Data di nascita                                            |  |  |
| Città di nascita                                           |  |  |
| Provincia di nascita                                       |  |  |
| Nazione di nascita<br>non disponibile 💙                    |  |  |
|                                                            |  |  |

Insert the personal data of paying adult.

Be careful: phone number and e-mail adress have to be correct because they are necessary in case of emergency.

Continue

## Informazioni specifiche per il servizio

Home / Informazioni specifiche pe

| )ati dal comunia                                                                                                    |                                                                                                    |                                                                                                    |
|----------------------------------------------------------------------------------------------------|----------------------------------------------------------------------------------------------------|----------------------------------------------------------------------------------------------------|
| Dati del servizio                                                                                                    | Example Infanzia                                                                                              |                                                                                                    |
| I figlio che stai iscrivendo è<br>Primo figlio<br>Secondo figlio o success<br>Ulteriori informazioni:                                                         | Tariffa <b>160,00 €</b><br>::<br>ivi<br>Frequenterà la classe: A                                              | <ul> <li>CALCOLA LA TARIFFA</li> <li>1. Selezionare il figlio che stai iscrivendo, nel caso di più figli è necessario partire inserendo il pi<br/>successivamente i più piccoli, così da determinare correttamente la cifra di riferimento</li> <li>2. Inidcare la classe che il consumatore frequenterà</li> <li>3. Selezionare il grado scolastico</li> <li>4. Selezionare la scuola o la linea</li> <li>5. Indicare la fermata sia per la salita che per la discesa</li> <li>6. Indicare se solo andata o solo ritorno</li> <li>7. Solo per infanzie e primarie è possibile indicare uno o più delegati per la consegna/ritiro dell'alunno</li> </ul> |
| Scuole:         Infanzia       Primaria       Secondaria       Secondaria - LINEA MARTIGNANA         Cappella       Marconi       Roncadello       Secondaria |                                                                                                    | <ul> <li>Specify whether it is the first or the second child</li> <li>Choose the class for the next school year</li> <li>Choose the line</li> <li>Choose the stop</li> </ul>                                                                                                    |
| Fermata sia per la salita che<br>Via Adda (pensilina Giare<br>Piazza Garibaldi (Munici<br>CORSA INTERA (NON                                                   | e per la discesa:<br>dini Bodana Bastoni)<br>pio);<br>SPUNTARE) □ SOLO ANDATA O SO<br>Tariffa <b>160,00 €</b> | Click «calcola tariffa» to determine the exact<br>amount                                                                                                    |
| INDIETRO                                                                                                    |                                                                                                    | AVANTI                                                                                                    |

Informazioni specifiche per il servizio

Home / Informazioni specifiche per il s

| Dati del servizio Example for «secondo figlio infanzia                                                                                                    | 3»                                                                                                    |
|----------------------------------------------------------------------------------------------------|----------------------------------------------------------------------------------------------------|
| Tariffa 128,00 €       CALCOLA LA TARIFFA         Il figlio che stai iscrivendo è:          Primo figlio       Image: Compare the second second | <ol> <li>Selezionare il figlio che stai iscrivendo, nel caso di più figli è necessario partire inserendo il più grande e<br/>successivamente i più piccoli, così da determinare correttamente la cifra di riferimento</li> <li>Inidcare la classe che il consumatore frequenterà</li> <li>Selezionare il grado scolastico</li> <li>Selezionare la scuola o la linea</li> <li>Indicare la fermata sia per la salita che per la discesa</li> <li>Indicare se solo andata o solo ritorno</li> <li>Solo per infanzie e primarie è possibile indicare uno o più delegati per la consegna/ritiro dell'alunno</li> </ol> |
| Scuole:         ●       Infanzia       Primaria       Secondaria       Secondaria - LINEA MARTIGNANA         ●       Cappella       Marconi       Marconi         ●       Roncadello       Fermata sia per la salita che per la discesa:       ●         ●       Casalmaggiore, via del Porto, 40       ●       Vicomoscano, via Manzoni, 98 (Piazzale Scuola Elementare)       ●         ●       Quattrocase, via Rosmini, 3 (angolo via Gioberti)       ●       Casalbellotto, via Federici (pensilina) con ritorno in via Pellico         ●       Casalbellotto, via Federici (pensilina) con ritorno in via Tommaseo       ●       SOLO ANDATA O SOLO RITORNO         ●       Tariffa       128,00 €       ●                                                                                                    | If you enroll multiple students, start<br>by entering the oldest student and<br>then the subsequent ones by clicking<br>on the "Secondo figlio o successivi"<br>option. To determine the<br>corresponding rate (discounted by<br>20%) click "calcola tariffa".                                                                                                    |

#### $\equiv$ Iscrizione online Comune di CASALMAGGIORE **Example Primaria** Tariffa **180,00 €** CALCOLA LA TARIFFA 1. Selezionare il figlio che stai iscrivendo, nel caso di più figli è necessario partire inserendo il più grande e successivamente i più piccoli, così da determinare correttamente la cifra di riferimento Il figlio che stai iscrivendo è: 2. Inidcare la classe che il consumatore frequenterà 3. Selezionare il grado scolastico Primo figlio 4. Selezionare la scuola o la linea Secondo figlio o successivi 5. Indicare la fermata sia per la salita che per la discesa Indicare se solo andata o solo ritorno Ulteriori informazioni: 7. Solo per infanzie e primarie è possibile indicare uno o più delegati per la consegna/ritiro dell'alunno Frequenterà la classe: A Scuole: Infanzia 🔍 Primaria 🔿 Secondaria 🔿 Secondaria - LINEA MARTIGNANA Linea per Vicobellignano Linea per Vicomoscano Per Casalmaggiore - Linea Arancio: Per Casalmaggiore - Linea Azzurri: Per Casalmaggiore - Linea Bianchi: Per Casalmaggiore - Linea Rossi: - Specify whether it is the first or the second Per Casalmaggiore - Linea Verdi: child Fermata sia per la salita che per la discesa: - Choose the class for the next school year Quattrocase, Via Gioberti 84 - Choose the line Casalbellotto, Via Pellico 32 - Choose the stop Casalbellotto, Via Tommaseo Click «calcola tariffa» to determine the exact Vicomoscano, Via Manzoni 98 (Scuole) Vicomoscano, Staffolo (Madonnina) amount Casalmaggiore, Via del Porto 40 Casalmaggiore, Via XX Settembre 51 (angolo Via Corsica) CORSA INTERA (NON SPUNTARE) SOLO ANDATA O SOLO RITORNO Tariffa 180,00 €

## Example for «secondo figlio primaria»

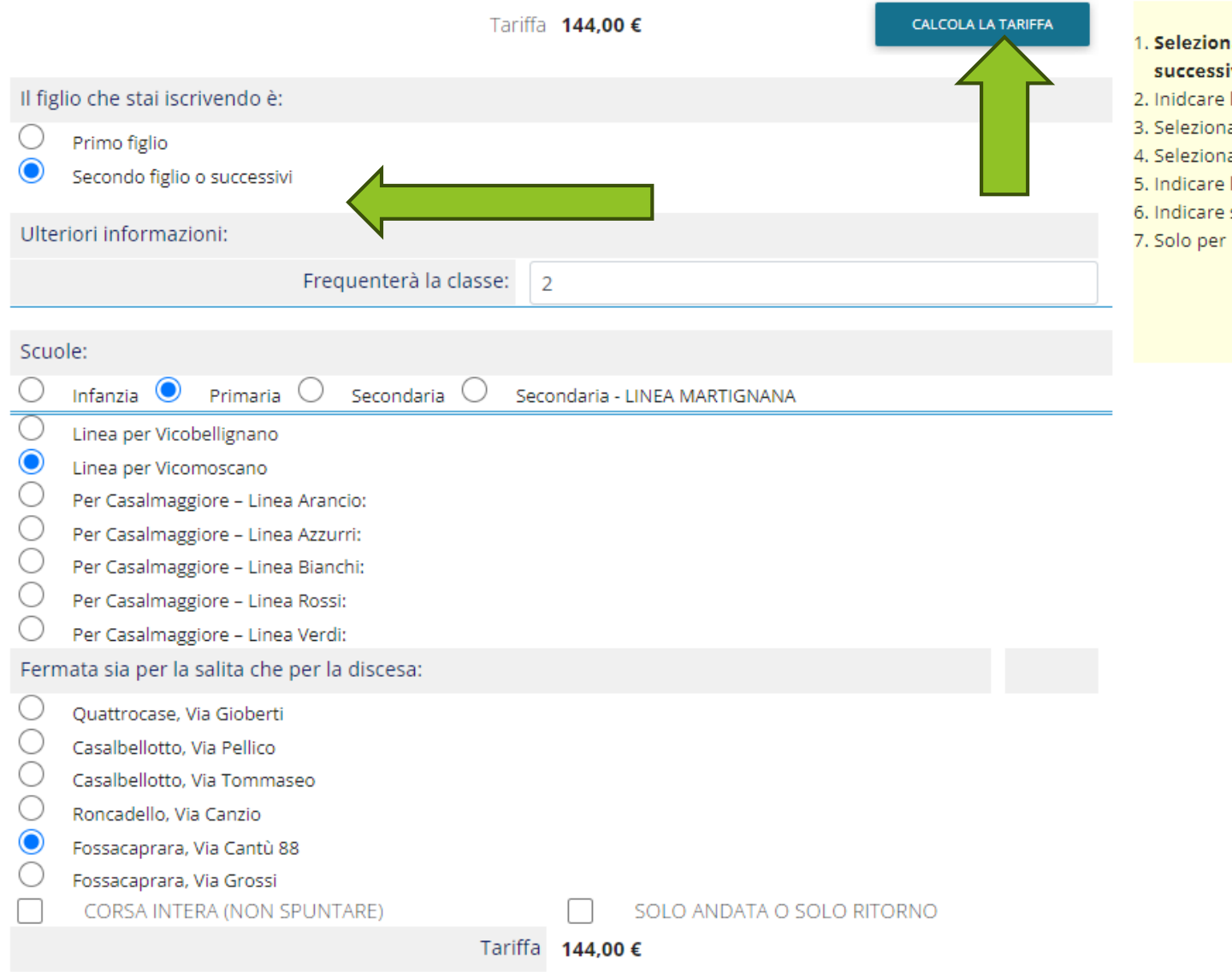

- 1. Selezionare il figlio che stai iscrivendo, nel caso di più figli è necessario partire inserendo il più grande e successivamente i più piccoli, così da determinare correttamente la cifra di riferimento
- 2. Inidcare la classe che il consumatore frequenterà
- 3. Selezionare il grado scolastico
- 4. Selezionare la scuola o la linea
- 5. Indicare la fermata sia per la salita che per la discesa
- 6. Indicare se solo andata o solo ritorno
- 7. Solo per infanzie e primarie è possibile indicare uno o più delegati per la consegna/ritiro dell'alunno

If you enroll multiple students, start by entering the oldest student and then the subsequent ones by clicking on the "Secondo figlio o successivi" option. To determine the corresponding rate (discounted by 20%) click "calcola tariffa".

## **E** Iscrizione online | Comune di CASALMAGGIORE Questionario Home / Questionario TRASPORTO per l'anno 2024-25 Iscrizione di QUESTIONARIO Si chiede di rispondere alle domande previste nel rispetto delle norme di autocertificazione. Le risposte sono previste per spunta o con la indicazione di numeri o parole come spiegato in ciascun quesito. Consegna/ritiro dell'alunno al ritorno dello scuolabus (SOLO INFANZIA E PRIMARIA) $\checkmark$ Confirm or not the authorization to others for the Si..... withdrawal of the minor (only for INFANZIA and SCUOLA No..... Consumatore frequentante le scuole secondarie ..... PRIMARIA).

An adult has to be present at the bus stop to take the child home.

AVANTI

INDIETRO

#### QUESTIONARIO

Si chiede di rispondere alle domande previste nel rispetto delle norme di autocertificazione. Le risposte sono previste per spunta o con la indicazione di numeri o parole come spiegato in ciascun quesito.

| Dati dei delegati:                                         |        |
|------------------------------------------------------------|--------|
| Nome e cognome:                                            | ,      |
| Telefono:                                                  |        |
| N. di carta d'identità:                                    |        |
| Se presenti altri delegati inserire il flag su questa voce |        |
| INDIETRO                                                   | AVANTI |
|                                                            |        |

Write the details of the adult delegated to collect the student at the school bus stop and his/her identity card number. If there are more delegates, tick the box and continue.

#### Informazioni specifiche per il servizio

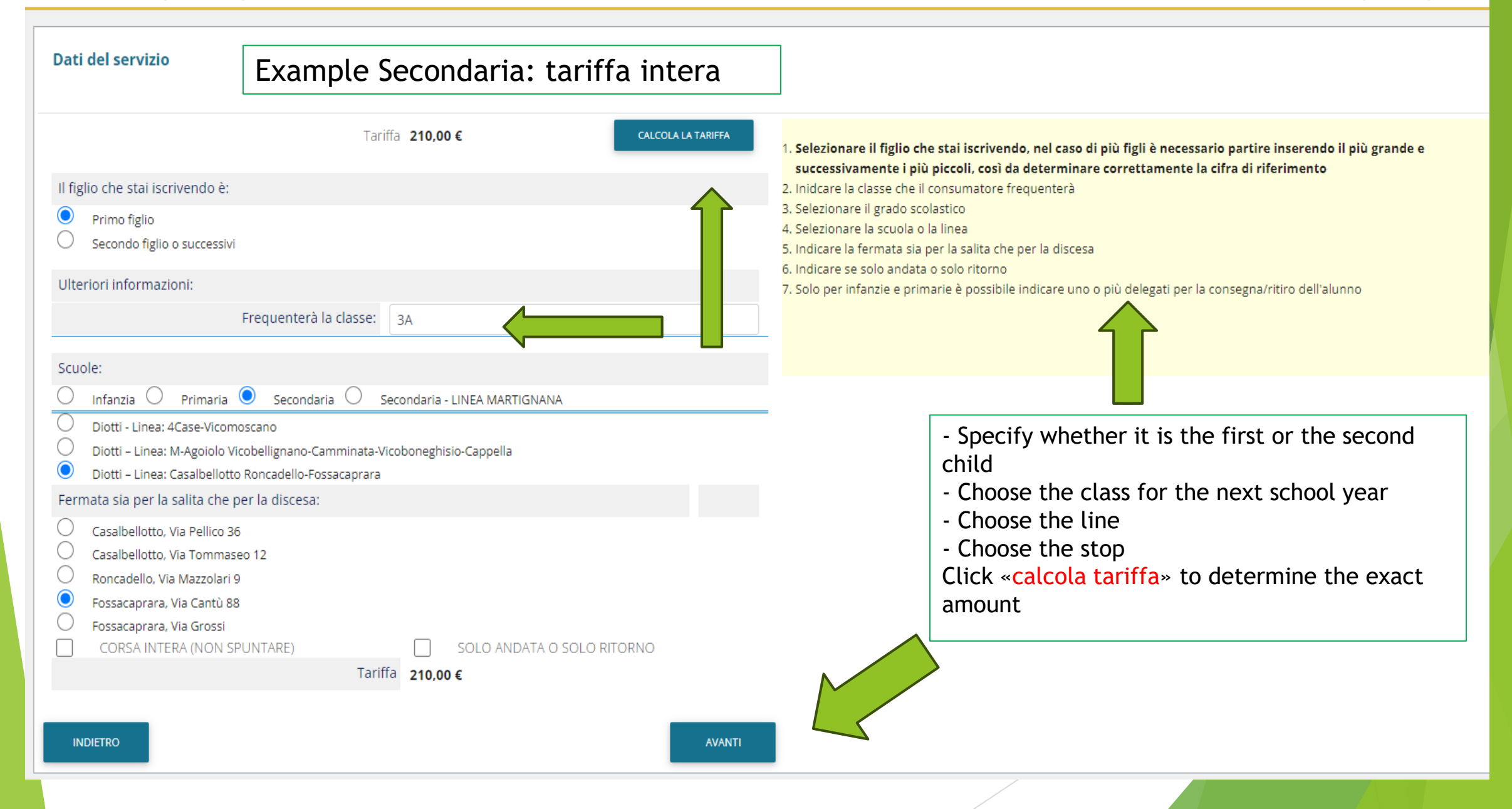

## Informazioni specifiche per il servizio

Home / Informazioni specifiche per il servizio

| Dati del servizio Example Secondaria solo andata o ri                                                                                                    | torno                                                                                                    |
|----------------------------------------------------------------------------------------------------|----------------------------------------------------------------------------------------------------|
| Tariffa     130,00 €     CALCOLA LA TARIFFA       Il figlio che stai iscrivendo è:     Il figlio     Il figlio       Primo figlio     Secondo figlio o successivi     Il figlio                                                                                                    | <ol> <li>Selezionare il figlio che stai iscrivendo, nel caso di più figli è necessario partire inserendo il più grande e<br/>successivamente i più piccoli, così da determinare correttamente la cifra di riferimento</li> <li>Selezionare il grado scolastico</li> <li>Selezionare il grado scolastico</li> </ol> |
| Scuole:          Infanzia       Primaria       Secondaria       Secondaria - LINEA MARTIGNANA         Diotti - Linea: 4Case-Vicomoscano       Diotti - Linea: M-Agoiolo Vicobellignano-Camminata-Vicoboneghisio-Cappella         Diotti - Linea: Casalbellotto Roncadello-Eoscacaprara                                               | <ul> <li>3. Selezionare la scuola o la linea</li> <li>4. Indicare la fermata sia per la salita che per la discesa</li> <li>5. Indicare se solo andata o solo ritorno</li> <li>6. Solo per infanzie e primarie è possibile indicare uno o più delegati per la consegna/ritiro dell'alunno</li> </ul>                |
| <ul> <li>Fermata sia per la salita che per la discesa:</li> <li>Casalbellotto, Via Pellico 36</li> <li>Casalbellotto, Via Tommaseo 12</li> <li>Roncadello, Via Mazzolari 9</li> <li>Fossacaprara, Via Cantù 88</li> <li>Fossacaprara, Via Grossi</li> <li>CORSA INTERA (NON SPUNTARE)</li> <li>SOLO ANDATA O SOLO RITORNO</li> </ul> | <ul> <li>Specify whether it is the first or the second child</li> <li>Choose the class for the next school year</li> <li>Choose the line</li> <li>Choose the stop</li> <li>Click «calcola tariffa» to determine the</li> </ul>                                                                                     |
| Tariffa 130,00 €                                                                                                    | exact amount<br>If the itinerary is one way or only<br>return, the fee is redifined                                                                                                    |

Informazioni specifiche per il servizio

Home / Informazioni specifiche per il

| Dati del servizio Example for secondo figlio secondaria                                                                                                    |                                                                                                    |
|----------------------------------------------------------------------------------------------------|----------------------------------------------------------------------------------------------------|
| Tariffa 168,00 €       CALCOLA LA TARIFFA         Il figlio che stai iscrivendo è:       Image: Calcola la tariffa 168,00 €         Primo figlio       Image: Calcola la tariffa 168,00 €         Primo figlio       Image: Calcola la tariffa 168,00 €         O Primo figlio       Image: Calcola la tariffa 168,00 €         O Primo figlio       Image: Calcola la tariffa 168,00 €         O Primo figlio       Image: Calcola la tariffa 168,00 €         O Secondo figlio o successivi       Image: Calcola la tariffa 168,00 €         Ulteriori informazioni:       Image: Calcola la tariffa 168,00 €         Scuole:       Scuole | <ol> <li>Selezionare il figlio che stai iscrivendo, nel caso di più figli è necessario partire inserendo il più grande e<br/>successivamente i più piccoli, così da determinare correttamente la cifra di riferimento</li> <li>Inidcare la classe che il consumatore frequenterà</li> <li>Selezionare il grado scolastico</li> <li>Selezionare la scuola o la linea</li> <li>Indicare la fermata sia per la salita che per la discesa</li> <li>Indicare se solo andata o solo ritorno</li> <li>Solo per infanzie e primarie è possibile indicare uno o più delegati per la consegna/ritiro dell'alunno</li> </ol> |
| Infanzia Primaria Secondaria Secondaria - LINEA MARTIGNANA   Diotti - Linea: Acase-Vicomoscano   Diotti - Linea: M-Agoiolo Vicobellignano-Camminata-Vicoboneghisio-Cappella   Diotti - Linea: Casalbellotto Roncadello-Fossacaprara   Fermata sia per la salita che per la discesa:   Casalbellotto, Via Pellico 36   Casalbellotto, Via Mazzolari 9   Fossacaprara, Via Grossi   CORSA INTERA (NON SPUNTARE)   SOLO ANDATA O SOLO RITORNO   Tariffa   168,00 €                                                                                                    | If you enroll multiple students, start<br>by entering the oldest student and<br>then the subsequent ones by clicking<br>on the "Secondo figlio o successivi"<br>option. To determine the<br>corresponding rate (discounted by 20%)<br>click "calcola tariffa".                                                                                                    |

#### Informazioni specifiche per il servizio

Home / Informazioni specifiche per il servizio

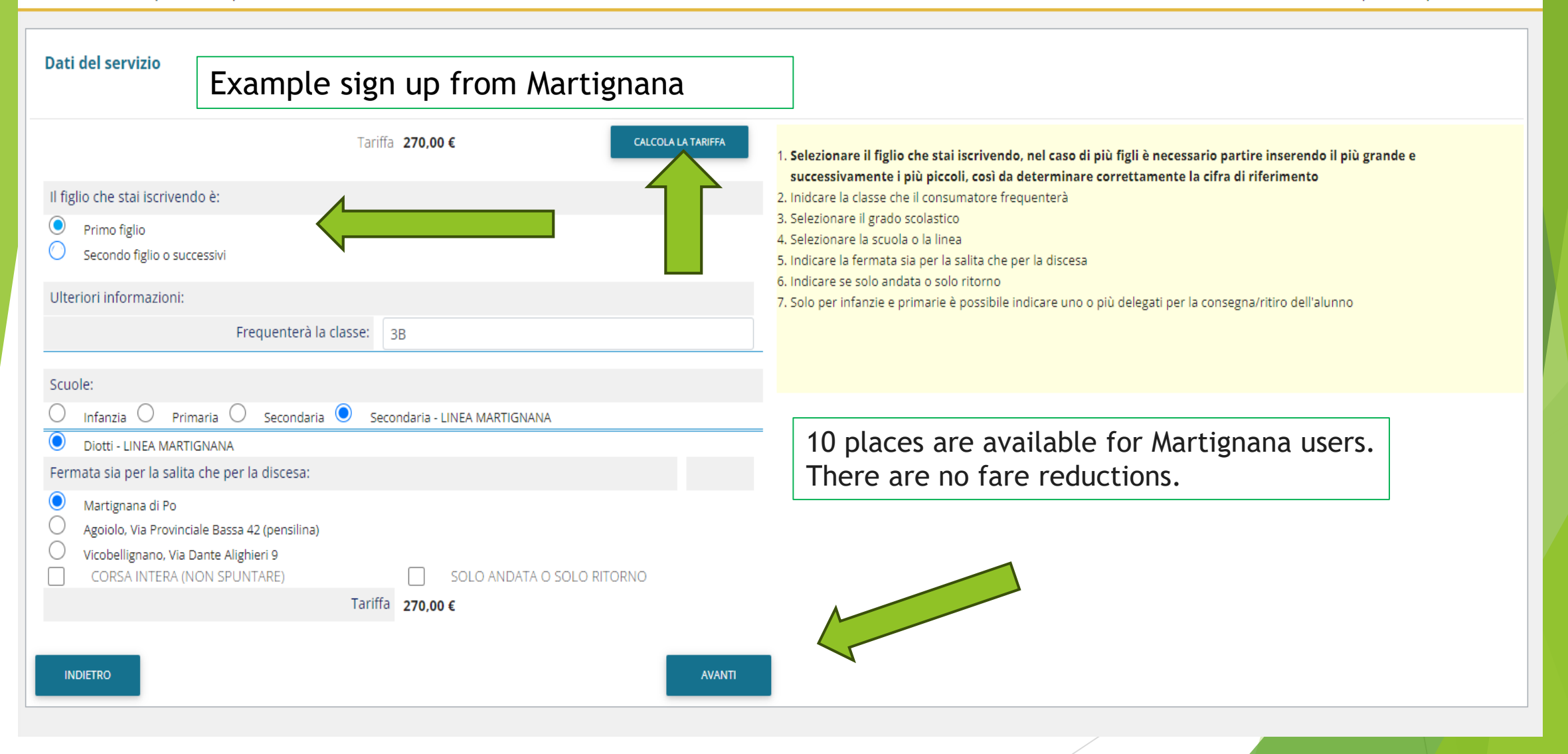

Conclusione e conferma

Home / Conclusione e conferma

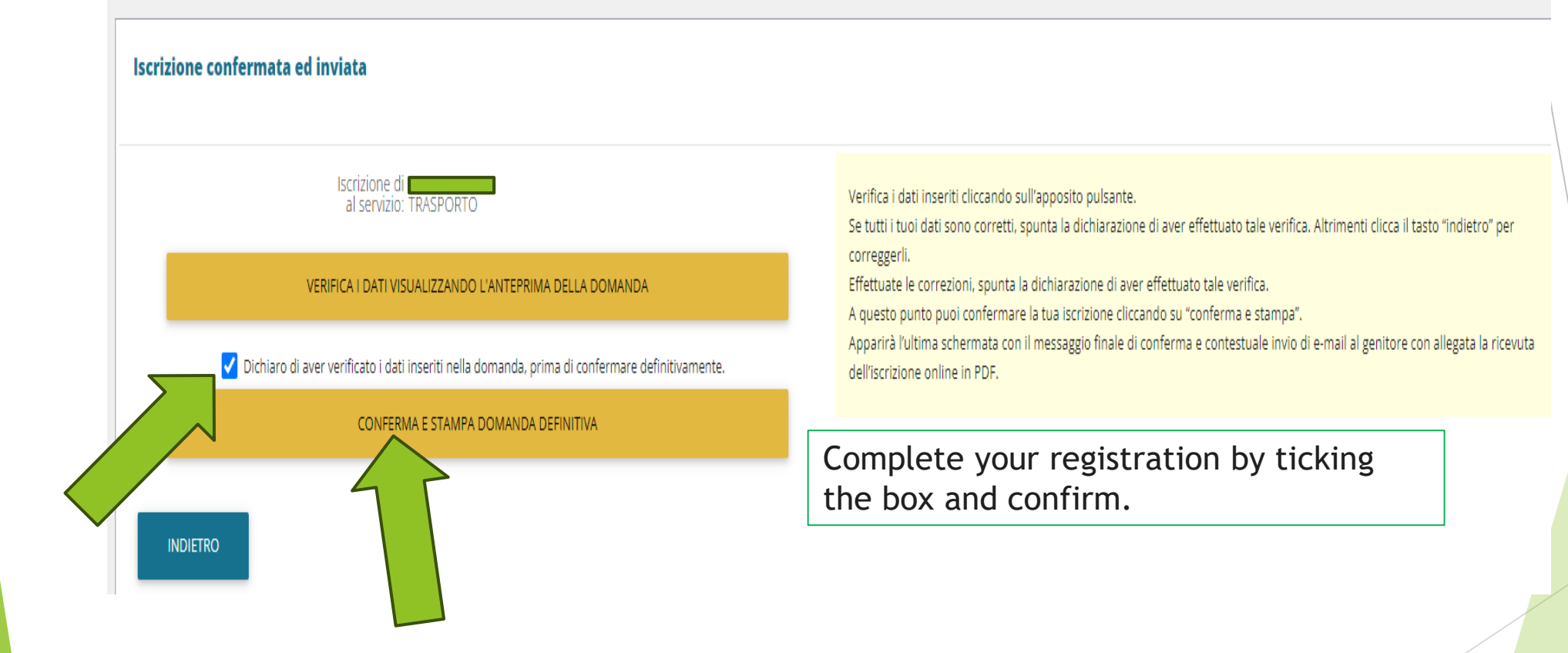

The annual fee can be paied via:

- payment via PAN code selecting «TRASPORTO» option.
- payment notice generated by school office to be paid at the tobacconist or at the post office
- CSC Office of the Municipality

Ufficio Servizi Scolastici tel. 0375284423 Mail. serviziscolastici@comune.casalmaggiore.cr.it